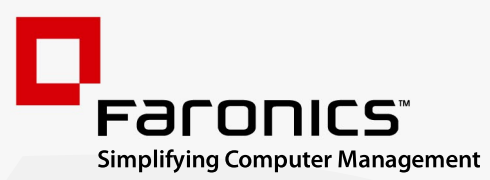

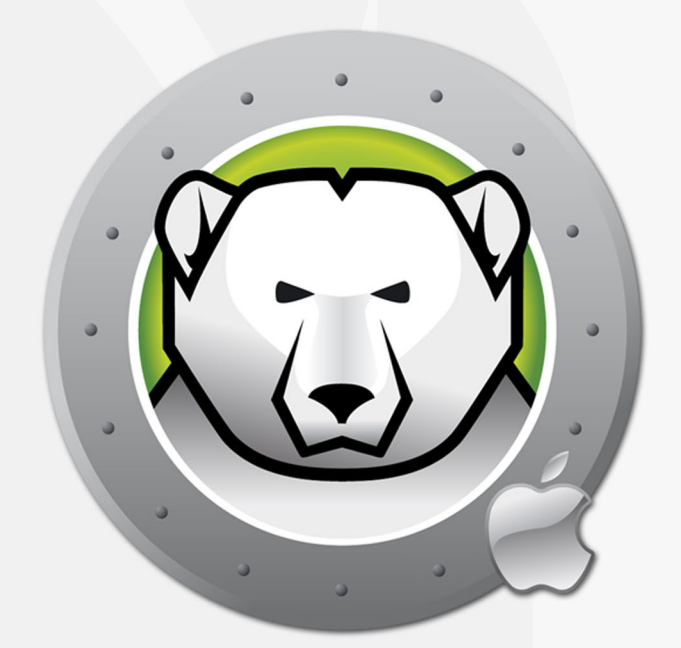

# DEEPFREEZEMAC"

# **ADVANCED** System Integrity

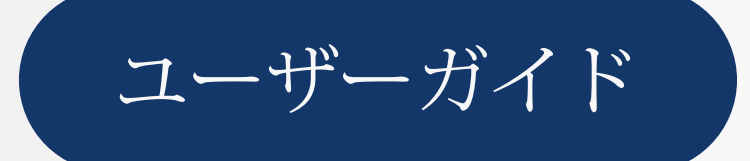

www.faronics.com

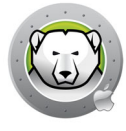

最新更新日:2024年1月

© 1999 – 2024 Faronics Corporation.All rights reserved. Faronics、Deep Freeze、Deep Freeze Cloud、Faronics Deploy、Faronics Core Console、Faronics Anti-Executable、Faronics Anti-Virus、 Faronics Device Filter、Faronics Data Igloo、Faronics Power Save、Faronics Insight、Faronics System Profiler、WINSelect は Faronics Corporation の商標および / または登録商標です。その他すべ ての会社名および製品名はそれぞれの所有者の商標です。

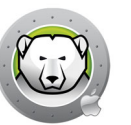

# 目次

| <b>序文</b><br>重要な情報<br>Faronics について<br>製品マニュアル.<br>テクニカルサポート<br>用語の定義                                                                                                    | <b>3</b><br>4<br>4<br>4<br>5<br>6                                                                                                    |
|----------------------------------------------------------------------------------------------------|----------------------------------------------------------------------------------------------------|
| <b>はじめに</b><br>Deep Freeze 概要<br>システム要件                                                                                                    | <b>7</b><br>8<br>9                                                                                                    |
| Deep Freeze のインストール       1         Deep Freeze のインストール       1         ライセンス       1         構成プロファイルのインストール       1                                                                                                    | .2<br>.5<br>.5                                                                                                    |
| Deep Freeze の使用       1         概要       1         Deep Freeze メニューパーのステータスアイコン       1         ソフトウェアインストールおよび永久的な変更       1         ログイン       1         [ステータス]タブ       2         [ボリューム]タブ       2         [ThawSpace]タブ       2         グローバル ThawSpace の追加       2         ユーザー ThawSpace の追加       2         ユーザーまたはグローバル ThawSpace の削除       2         メンテナンススケジュール       2         複数のメンテナンス スケジュールの作成および命名       2         編集、削除、有効化、無効化       2         [パスワード]タブ       2         パスワードの追加、削除、編集       2 | 7       8       8       9       12       12       12       12       12       12       12       12       12       12       12       12       12       12       12       12       12       12       12       12       12       12       12       12       12       12       12       12       12       12       12       12       12       12       12       12       12       12       12       12       12       12       12       12       12       12       12       12       12       12       12       12       12       12       12       12       12       12       12       12       12       12       12       12       12       12       12       12       12       12       12       12       12       12       12       12       12       12       12       12       12       12       12       12       12       12       12       12       12       12       12       12       12       12       12       12       12       12       12       12       12       12       12       12       12       12       12       12       12< |
| [詳細]タブ                                                                                                    | 00000000000000000000000000000000000000                                                                                                    |
| <b>Deep Freeze Mac ユーティリティ</b>                                                                                                    | 3<br>34<br>38                                                                                                    |

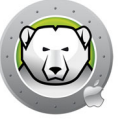

| ARD のための Deep Freeze Tasks       | 40 |
|----------------------------------|----|
| Deep Freeze Task のインストール         | 40 |
| Deep Freeze Task の使用             | 41 |
| Deep Freeze のアンインストール            | 43 |
| コンピュータ上の Deep Freeze の手動アンインストール | 44 |

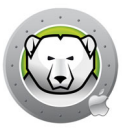

# 序文

本ユーザーガイドは Deep Freeze Mac のインストール方法、設定方法、使用方法について説明しています。

トピック

重要な情報 テクニカルサポート

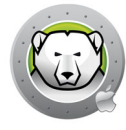

# 重要な情報

このセクションにはお客様の Faronics 製品についての重要な情報が記載されています。

## Faronics について

Faronics は、複雑な IT 環境の管理を容易にし、セキュリティを確保する、業界屈指の ソリューションをお届けしています。Faronics の製品は、システムの可用性を 100 パーセント確保することで、多くの情報技術専門家の日常業務を劇的に改善しました。 学校施設をはじめ、医療機関、図書館、政府組織、または法人企業で Faronics の顧客 中心の取り組みによるパワフルな革新的テクノロジーを有効にご利用いただいていま す。

## 製品マニュアル

Deep Freeze Mac のマニュアルは、次のマニュアルで構成されています:

- Deep Freeze Mac ユーザーガイド このマニュアルでは製品の使用方法を説明します。
- Deep Freeze Mac リリースノート このドキュメントには新しい機能、バグ修正、 既知の問題が記載されています。

製品マニュアルは、www.faronics.com/library で入手できます。

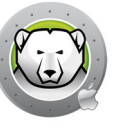

# テクニカルサポート

当社では、使いやすく、問題のないソフトウェアを設計するためにあらゆる努力を重ね ています。万が一、問題が発生した場合は、テクニカルサポートまでご連絡ください。 ウェブサイト:

www.faronics.com

テクニカルサポート:

www.faronics.com/support

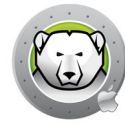

# 用語の定義

| 用語                     | 定義                                                                                                    |
|------------------------|----------------------------------------------------------------------------------------------------|
| Frozen(保護状態)           | Deep Freeze の状態の1つで、悪意のあるものまたは意図的なものを問わ<br>ず、再起動するとすべての変更が元に戻されます。                                                                                                    |
| Thawed(非保護状態)          | Deep Freeze の状態の1つで、コンピュータに行われた変更は永久的で、<br>再起動しても元に戻されません。                                                                                                    |
| ThawSpace(非保護ス<br>ペース) | ThawSpace はプログラムの保管、ファイルの保存、永久的な変更などに使われるボリュームです。ThawSpace に保存されたすべてのファイルは、コンピュータが保護状態であっても、再起動後にも維持されます。<br>ThawSpace は保護されていないため、バックアップやウイルススキャンなど、標準のデータ保護が必要となります。 |

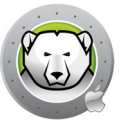

# はじめに

Faronics Deep Freeze は、コンピュータの基本的な設定を保持することによってコン ピュータの損傷やダウンタイムを防止します。Deep Freeze がコンピュータ上にインス トールされた後は、コンピュータが保護状態にある場合、コンピュータの設定へのいか なる変更も、それが偶然によるか悪意によるものかに関わりなく、そのセッションでの み有効となります。Deep Freeze は、現在のコンピュータ環境で問題となる設定の一時 的変更、偶然的なシステムの誤設定、不正なソフトウェアの使用、派生的なシステムの 性能低下など多くの問題を一挙に解決します。

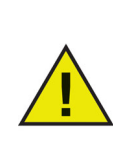

Deep Freeze は、ハードドライブから起動されるように設定されたコン ピュータを保護します。Deep Freeze は、外付けドライブ (USB または FireWire、Thunderbolt)、または Deep Freeze がインストールされていな いハードドライブから起動されるように設定されたコンピュータを保護す ることはできません。

トピック

Deep Freeze 概要 システム要件

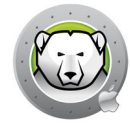

# Deep Freeze 概要

Deep Freeze は (オペレーティングシステムがインストールされている) 起動ボリュー ムを保護します。また、オプションでコンピュータ上の他のボリュームも保護します。 Deep Freeze は、Deep Freeze によって保護されているボリュームにインストールさ れたプログラムを保護します。

Deep Freeze はまた、コンピュータ上にあるユーザーホームフォルダも管理します。 ユーザーホームフォルダには、ユーザー設定のほか、文書やインターネットのお気に 入り、音楽などのデータが保存されています。

Deep Freeze には2つの状態があります。

- Frozen (保護状態) 保護された状態で、悪意のあるものまたは意図しなかったものを問わず、再起動するとすべての変更が元に戻されます。
- Thawed (非保護状態) 保護されていない状態で、コンピュータに行われた変更 は永久的であり、再起動しても元に戻されません。

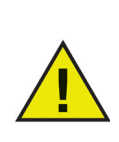

Deep Freeze は、ハードドライブから起動されるように設定されたコン ピュータを保護します。Deep Freeze は、外付けドライブ (USB または FireWire、Thunderbolt)、または Deep Freeze がインストールされていな いハードドライブから起動されるように設定されたコンピュータを保護す ることはできません。

Deep Freeze のインストール時には、macOS のソフトウェア自動更新を 無効にしておく必要があります。

macOS High Sierra では、[System Preferences(システム環境設定)] > [App Store settings(App Store の設定)]の順に進み、[Install macOS updates(macOS の更新をインストール)]を無効にします。

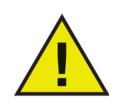

macOS Mojave では以降、[System Preferences(システム環境設定)] > [Software Update(ソフトウェア更新)] > [Advanced…(詳細設定)] の順 に進み、[Install macOS updates(macOS の更新をインストール)] を無効 にします。

macOS Ventura では以降、[システム設定]>[一般]>[ソフトウェア アップデート]>[自動アップデート]の順に進み、[Install macOS updates(macOS の更新をインストール)]を無効にします。

ソフトウェア更新を手動で適用する場合は、コンピュータが非保護状態で あることを確認してください。そうでなければ、更新が保護状態のコン ピュータで実行されるときにシステムファイルが使えなくなります。

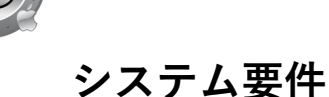

Deep Freeze Mac のシステム要件:

Deep Freeze Mac 7.7 は次の環境に対応しています。

- macOS Sequoia 15 (Apple Silicon と Intel アーキテクチャ上)
- macOS Sonoma 14 (Apple Silicon と Intel アーキテクチャ上)
- macOS Ventura 13 (Apple Silicon と Intel アーキテクチャ上)
- macOS Monterey 12 (Apple Silicon と Intel アーキテクチャ上)
- macOS Big Sur 11 (Apple Silicon と Intel アーキテクチャ上)
- macOS Catalina 10.15
- macOS Mojave 10.14
- macOS High Sierra 10.13.5

APFS ファイルシステム対応.

Fusion ドライブは macOS Mojave 以降でのみサポートされます。

**10** はじめに

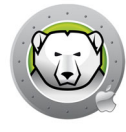

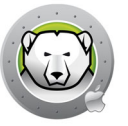

# Deep Freeze のインストール

この章では、インストール手順について説明します。

トピック

Deep Freeze のインストール

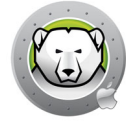

# Deep Freeze のインストール

Deep Freeze Mac のインストールと設定には管理者権限が必要です。 Deep Freeze Mac はインターネットで以下からダウンロードできます。

#### www.faronics.com

Deep Freeze Mac をインストールするには、次の手順を実行します。

1. Deep Freeze Mac.pkg を開き、インストールプロセスを開始します。次の画面が表示されます:

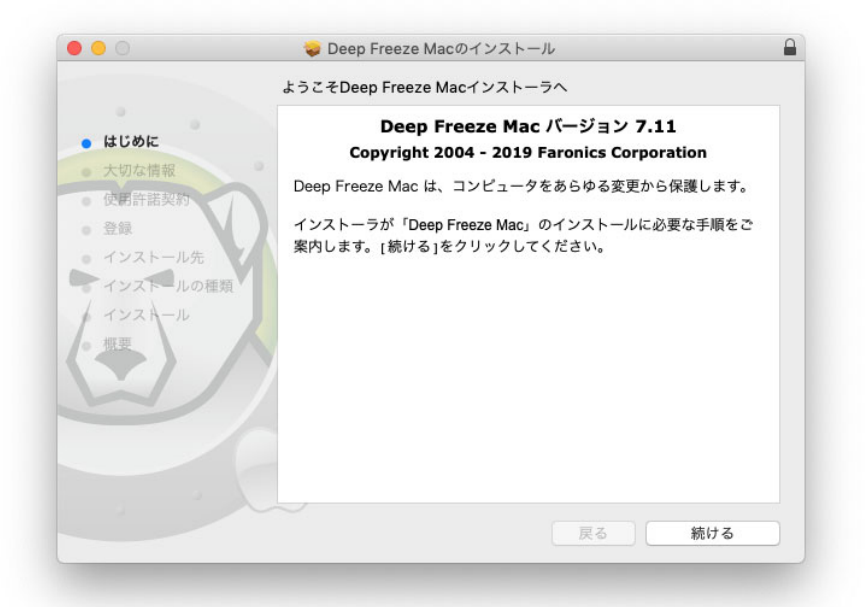

2. セキュリティに関する通知が表示されます。[続ける]をクリックします。

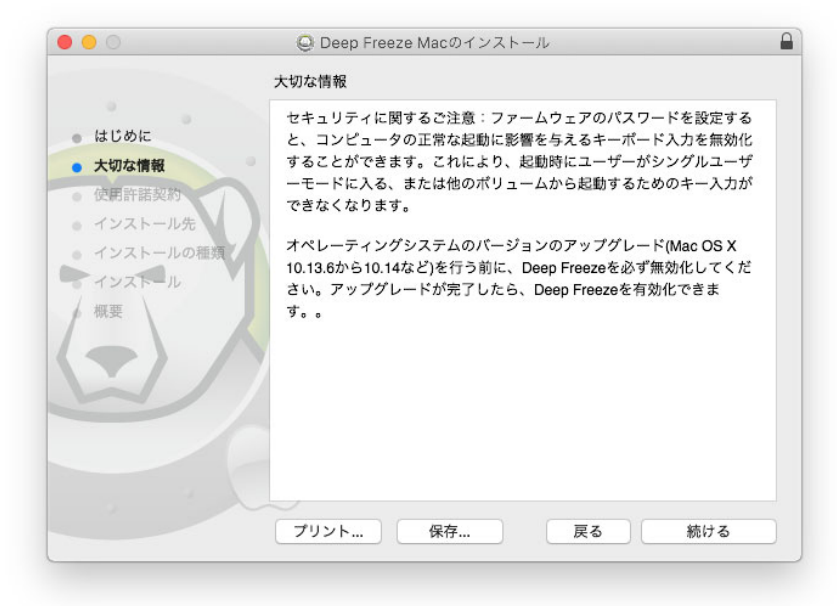

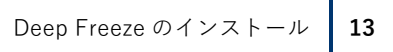

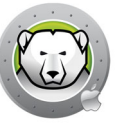

3. ライセンスが表示されます。[続ける]、続いて[同意する]をクリックします。

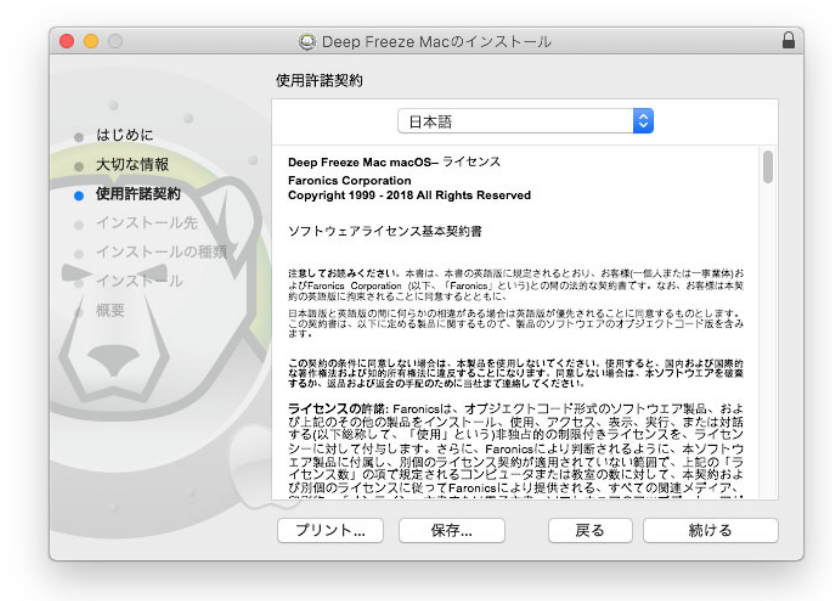

ライセンスキーがある場合は、それを入力します。評価版として Deep Freeze をインストールするには、[ライセンスキー]を空欄にしておきます。[続ける]をクリックします。

|                             | 🥪 Deep Freeze Macのインストール                                                       |
|-----------------------------|--------------------------------------------------------------------------------|
|                             | 登録                                                                             |
| はじめに                        | ライセンスキー を指定してください:                                                             |
| <ul> <li>大切な情報</li> </ul>   | 0                                                                              |
| • 使用許諾契約                    |                                                                                |
| • 登録                        |                                                                                |
| <ul> <li>インストール先</li> </ul> |                                                                                |
| インストールの種類                   |                                                                                |
| 概要                          |                                                                                |
|                             |                                                                                |
|                             |                                                                                |
|                             | ライセンスキーの入力が行なわれない場合、製品を評価目的のために、30日間使<br>田できます、ライヤンスキーの入力はインストール後にいつでもすることができま |
|                             | Ŧ.                                                                             |
|                             |                                                                                |
|                             | 戻る 続ける                                                                         |

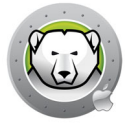

5. 管理者のパスワードを入力し、[インストール]をクリックします。

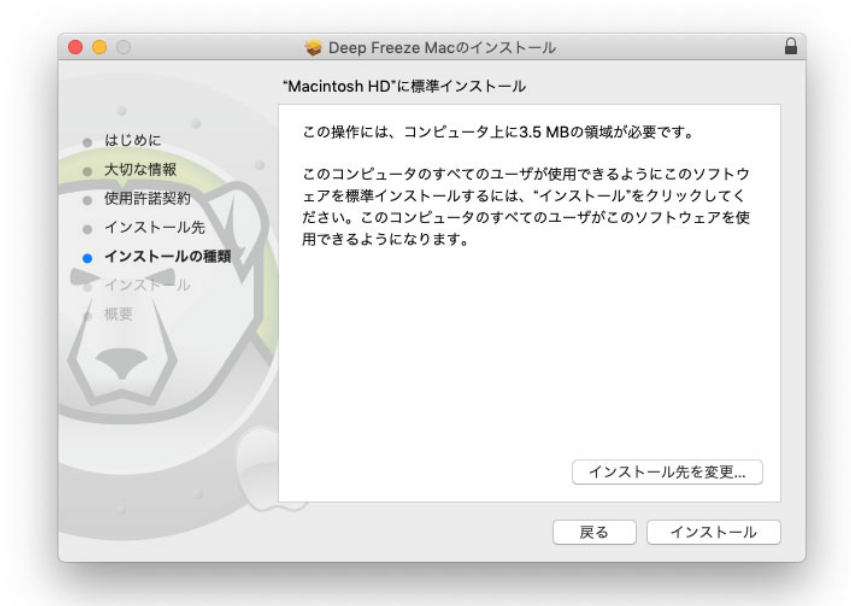

6. 最終画面が表示されます。[閉じる]をクリックします。

| ● (+1* H)=                | 🥑 Deep Freeze Macは正常にインストールされまし                               |
|---------------------------|---------------------------------------------------------------|
|                           | た。                                                            |
| <ul> <li>大切な情報</li> </ul> | Bia SuzNISE - 必要な様式プロファイル                                     |
| • 使用許諾契約                  | Big Sur以降 - 必要な構成ノロノアイル<br>Big Sur以降、ソフトウェアの自動更新を無効にし、標準コーザーが |
| ● インストール先                 | ソフトウェアの更新を実行できないようにするには、以下の構成プロ                               |
| ● インストールの種類               | ファイルをインストールする必要があります。コンピュータの整合性                               |
| • インストール                  | を確保するためには、macOSの更新を実行する前にDeep Freezeを                         |
| ▲ 郷亜 \                    | 無効にする必要がめります。                                                 |
| ph.sc                     | ディスクイメージで利用可能な2つの構成プロファイルをインストー                               |
|                           | ルします。                                                         |
|                           |                                                               |
|                           |                                                               |
|                           | CONFIG CONFIG                                                 |
|                           |                                                               |
|                           | Updateileconfig Notificaileconfig                             |
|                           |                                                               |

インストール後に Deep Freeze メニューバーのステータスアイコンを表示するには、 ログイン・ログアウトするか、コンピュータを再起動する必要があります。

コンピュータを再起動すると、非保護モードになります。Deep Freeze の設定を変更す るには、メニューバーステータスのアイコンをクリックし、[ログイン]を選択しま す。Deep Freeze アプリケーションは、/Applications/Faronics/ から開くこともでき ます。

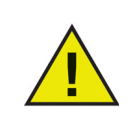

保護状態にあるコンピュータに永久的な変更を行うには、先にそのボ リュームの状態を非保護状態にする必要があります[ステータス]タブ。 に移動します。

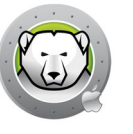

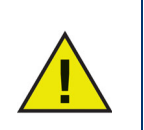

以前のバージョンの Deep Freeze からアップグレードする場合、既存の設 定は保持されます

#### macOS Ventura 以降:

インストールが完了すると、Deep Freeze Mac がタスクを実行するために重要なバッ クグラウンド項目が追加され、[システム設定] > [一般] > [ログイン項目] で有効に なります。これらの項目を無効にすると、Deep Freeze Mac が動作しなくなります。

| Search                                                | About               | > |
|-------------------------------------------------------|---------------------|---|
| Sign in<br>with your Apple ID                         | 6 Software Update   | > |
| 🔁 Wi-Fi                                               | Storage             | > |
| 8 Bluetooth 8 Network                                 | AirDrop & Handoff   | > |
| S Notifications                                       | E Login Items       | > |
| Sound                                                 | 📵 Language & Region | > |
| Screen Time                                           | 🕞 Date & Time       | > |
| 🧿 General                                             | Sharing             | > |
| <ul> <li>Appearance</li> <li>Accessibility</li> </ul> | Time Machine        | > |
| Control Center                                        | S Transfer or Reset | > |
| Siri & Spotlight Privacy & Security                   | Startup Disk        | > |

## ライセンス

Deep Freeze をインストールしたら、ログインし、[Deep Freeze Mac] > [ ライセンス キーの入力]を選択します。ライセンスキーを入力して、[OK] をクリックします。

### 構成プロファイルのインストール

macOS Big Sur 以降、Deep Freeze はソフトウェアの自動更新を無効にしたり、標準 ユーザーがソフトウェアの更新を実行できないようにするための構成プロファイルをイ ンストールできなくなりました。

Deep Freeze Mac のディスクイメージには 2 つの構成プロファイルが含まれます。 [Required for Big Sur Onwards] というフォルダを開き、次の 2 つの構成プロファイル をインストールします。

- Disable Notification.mobileconfig このファイルは、ソフトウェアの更新通知を無効にします。
- Disable Auto Update.mobileconfig このファイルは、ソフトウェア自動更新のイン ストールを無効にし、ソフトウェア更新のインストールを管理ユーザーのみが実行 できるようにします。

これらのプロファイルは、以下の方法でインストールできます。

- 手動
- Apple Remote Desktop
- モバイルデバイス管理

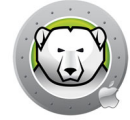

#### 手動による構成プロファイルのインストール

- 1. Disable Notification.mobileconfigのファイルをダブルクリックして開きます。
- 2. macOS Monterey 以前のシステムの場合:[システム環境設定]を開き、[プロファ イル]をクリックします。
- macOS Ventura 以降: [システム設定] > [プライバシーとセキュリティ] > [プロ ファイル]を開きます。
- 4. [プロファイル] ペインで、[インストール…] ボタンをクリックして構成プロファ イルをインストールします。
- 5. 確認ダイアログボックスで、[インストール] ボタンをクリックします
- 6. 管理者のパスワードを入力して認証します。

他の構成プロファイルについてもこの手順を繰り返します。

#### Apple Remote Desktop を使用した構成プロファイルのインストール

- 1. 2つの構成プロファイルをターゲットコンピュータにコピーします。
- 2. 各ターゲットコンピュータで以下を実行します。
  - > [すべてのコンピュータ] リストからコンピュータを選択し、コンピュータを管理します。
  - > 構成プロファイルのコピー先のフォルダに移動します。
  - > 手動による構成プロファイルのインストール手順の1~5を実行します。

#### モバイルデバイス管理(MDM)による構成プロファイルのインストール

MDM を使用してコンピュータを管理している場合は、macOS Big Sur を実行している コンピュータに構成プロファイルをプッシュすることができます。

# Deep Freeze の使用

この章では Deep Freeze Mac へのアクセス、構成、使用手順について説明します。

# トピック

概要 ログイン [ステータス]タブ [ボリューム]タブ [ThawSpace]タブ [Maintenance]タブ [パスワード]タブ [詳細]タブ 概要

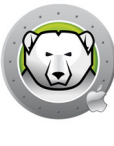

コンピュータは、Deep Freeze をインストール後、通常どおり操作できます。Deep Freeze がコンピュータにインストールされていることは、メニューバーにある Deep Freeze アイコンによって確認できます。

ファイルおよびフォルダの名前変更や削除、インターネットからのファイルのダウン ロード、デスクトップの変更など、コンピュータへの変更も実行できます。しかし、ボ リューム保護状態にある場合、再起動時に元の設定およびコンテンツが復元されます。

## Deep Freeze メニューバーのステータスアイコン

Deep Freeze がインストールされている場合、メニューバーに Deep Freeze アイコン が表示されます。

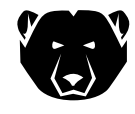

ボリュームが現在、保護状態にあることを示します。

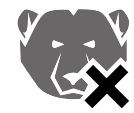

ボリュームが現在、非保護状態にあることを示します。

#### ソフトウェアインストールおよび永久的な変更

永久的な変更およびソフトウェアインストールは、非保護ボリューム、またはコン ピュータの ThawSpace でのみ実行できます。ボリュームが保護状態のときにインス トールされたソフトウェアは、再起動で消えてしまいます。

環境設定ファイルの作成、ユーザー登録ダイアログの表示解除、さまざまな値の初期 化のために、新しくインストールされたアプリケーションを非保護モードのコン ピュータまたはボリュームで少なくとも1度は起動する必要があります。

新しくインストールされたアプリケーションのセットアップを完了するために、コン ピュータの再起動が必要になる場合があります。この場合、コンピュータを非保護状 態で再起動してから同じユーザーアカウントでログインし、アプリケーションを1度 実行してからボリュームの設定前にログアウトして、保護状態で再起動することが推 奨されます。

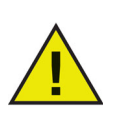

管理者は、Deep Freeze パスワードが指定されていない限り、Deep Freeze を管理できます。

Deep Freeze の保護を回避できないように、ユーザーは標準ユーザーに設 定する必要があります。

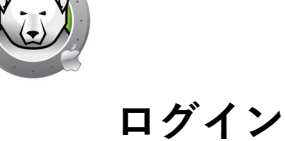

Deep Freeze にログインするには、次の手順を実行します。

1. /Applications/Faronics/ から Deep Freeze アプリケーションを開きます。次のダイ アログが表示されます。

| $\cap$ | Deep Freeze Macにログインする必要があります。 |
|--------|--------------------------------|
|        | 許可するにはパスワードを入力してください。          |
| -      | ユーザ名: Admin                    |
|        | パスワード:                         |
|        |                                |

2. [ユーザー名]と[パスワード]を入力しま。[OK]をクリックして、Deep Freeze にログインします。

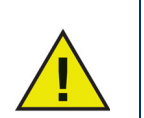

Deep Freeze には、管理者資格情報を使用して、または (Deep Freeze で 有効になっている場合 ) Deep Freeze のパスワードを使用してログインで きます。

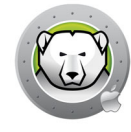

# [ステータス]タブ

[ステータス] タブを使用して、Deep Freeze のコンピュータ上のステータスを変更します。

|            |          |          | Deep Free | ze Mac |       |          |
|------------|----------|----------|-----------|--------|-------|----------|
|            |          | J        |           | Ju -   | I     | Ø        |
|            | ステータス    | ボリューム    | 非保護スペース   | メンテナンス | バスワード | 詳細       |
| Deep Freez | eを保護状態また | は非保護状態に設 | 設定する      |        |       |          |
| ○ 保護状!     | 態で起動     |          |           |        | 9     | 現在のステイタン |
| ○ 非保護      | 伏態で起動    |          |           |        | 6     | X THAWED |
|            |          |          |           |        |       |          |
|            |          |          |           |        |       |          |
|            |          |          |           |        |       |          |
|            |          |          |           |        |       |          |
|            |          |          |           |        |       |          |
|            |          |          |           |        |       |          |
|            |          |          |           |        |       |          |
|            |          |          |           |        |       |          |
|            |          |          |           |        |       |          |
|            |          |          |           |        |       |          |
|            |          |          |           |        |       |          |
|            |          |          |           |        |       | 0        |

- コンピュータを保護状態に設定するには、[保護状態で起動]を選択します。
- コンピュータを非保護状態に設定するには、[非保護状態で起動]を選択します。

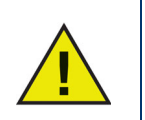

ボリュームを非保護状態にするには、再起動が必要です。

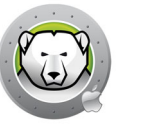

# [ボリューム]タブ

[ボリューム]タブを選択すると、コンピュータ上に存在するボリュームがリスト表示されます。表示されたボリュームは、保護状態、非保護状態のいずれかに設定できます。 サポートされていないボリュームもリストに表示されています。 デフォルトでは、最初にすべてのボリュームが保護状態になっています。

| リューム                    |               |        |   |
|-------------------------|---------------|--------|---|
|                         |               | ~ 保護   |   |
| Data<br>APFS            |               | FREEZE | 0 |
| Macintosh HE<br>APFS    | )             | FREEZE | 0 |
| Untitled<br>APFS        |               | FREEZE | 0 |
| リュームがサポートされ             | ていません         |        |   |
| BOOTCAMP<br>Windows NT7 | イルシステム (NTFS) |        |   |
| Sierra                  | ャーナリング)       |        |   |

Deep Freeze のステータスが非保護状態の場合、ボリュームはすべて非保護状態になっています。

- スライダーを[非保護]から[保護]へ移動すると、ステータスが保護状態になり、 ボリュームが保護状態に設定されます。
- スライダーを[保護]から[非保護]へ移動すると、ステータスが非保護状態になり、ボリュームが非保護状態に設定されます。

Deep Freeze が保護状態の場合でも、非保護状態に設定されているボリュームは保護されていません。

- スライダーを[非保護]から[保護]へ移動するとすぐにボリュームが保護状態に 設定されます。
- スライダーを[保護]から[非保護]へ移動すると、コンピュータを再起動後にボ リュームが非保護状態に設定されます。

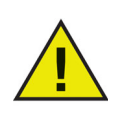

USB や FireWire、Thunderbolt などのリムーバブルメディアは表示され ず、保護状態にはできません。

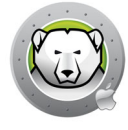

# [ThawSpace] タブ

[ThawSpace] タブを使用して、非保護ボリュームを作成します。その場合、ドキュメ ントと変更は保護モードのコンピュータで継続的に保持されます。管理者は各ユー ザーに対しユーザー ThawSpace またはグローバル ThawSpace を作成できます。 [ThawSpace] タブには、ThawSpace のあるユーザーのみが表示されます。

グローバルおよびユーザー ThawSpace は、[種類]カラムに表示されたアイコンで簡単に識別できます。

**が** グローバルアイコンは、グローバル ThawSpace を示しています。

ユーザーアイコンは、User ThawSpace を示しています。

ThawSpace は [+] および [-] ボタンにより、タブ内で追加または削除できます。

ThawSpace を作成または削除するには、コンピュータは非保護状態でなければなりません。グローバル ThawSpace とユーザー ThawSpace は、デスクトップにボリュームとして表示されます。他のユーザーの ThawSpace は、アクセスが制限されたボリュームとして表示されます。

コンピュータごとに、1 つのグローバル ThawSpace とユーザー ThawSpaces を必要 なユーザーの数だけ作成できます。

|       | ステータス                      | ポリューム   | 非保護スペース  | メンテナンス   | バスワード | 詳細 |  |
|-------|----------------------------|---------|----------|----------|-------|----|--|
| この保護の | コンピュータでデー                  | タが永久的に保 | 存される非保護ス | ペースを割り当て | ます。   |    |  |
| 種類    | <ul> <li>非保護スペー</li> </ul> | ス名      |          |          |       |    |  |
| 灰     | THAWSPA                    | CE      |          |          |       |    |  |
| 1     | admin                      |         |          |          |       |    |  |
|       |                            |         |          |          |       |    |  |
|       |                            |         |          |          |       |    |  |
|       |                            |         |          |          |       |    |  |
|       |                            |         |          |          |       |    |  |
|       |                            |         |          |          |       |    |  |
|       |                            |         |          |          |       |    |  |
|       |                            |         |          |          |       |    |  |
|       |                            |         |          |          |       |    |  |
|       |                            |         |          |          |       |    |  |
|       |                            |         |          |          |       |    |  |
|       |                            |         |          |          |       |    |  |

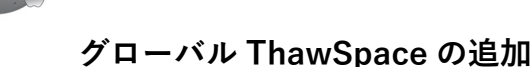

グローバル ThawSpace を作成するには、以下のステップを実行します。

- 1. [+]をクリックします。
- 2. ユーザー名のリストから [グローバル ThawSpace]を選択します。
- 3. [作成]をクリックして、新規 ThawSpace を作成します、[OK]をクリックするか プロンプトに管理者のユーザー名とパスワードを入力して [OK] をクリックする か、
- 4. [キャンセル]をクリックして ThawSpace を追加せずにタブに戻ります。

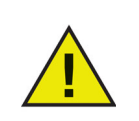

グローバル非保護スペースは、すべてのユーザーがアクセスできます。

## ユーザー ThawSpace の追加

特定のユーザー向けの ThawSpace をドライブに作成するには、以下の手順を実行します。

- 1. [+] をクリックします。
- 2. ThawSpace を作成するユーザーを選択します。
- 3. [作成]をクリックして、新規 ThawSpace を作成しますプロンプトに管理者のユー ザー名とパスワードを入力して [OK] をクリックするか、
- 4. [キャンセル]をクリックして ThawSpace を追加せずにタブに戻ります。

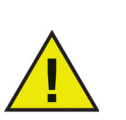

ユーザーの ThawSpace は、特定のユーザーのみがアクセスできます。 ユーザーがログインしたら、その他のユーザーの ThawSpaces は、アクセ スが限定されたボリュームとしてデスクトップに表示されます。

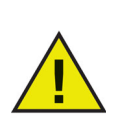

既存の ThawSpace を削除して、その内容を保持することはできません。 ユーザーがマッピングされている ThawSpace を削除すると、そのユー ザーはコンピュータにログインできなくなります。ThawSpace を削除す る前に、ユーザーを別の場所にマッピングしておくことが推奨されます。

### ユーザーまたはグローバル ThawSpace の削除

ユーザーまたはグローバル ThawSpace を削除するには、以下のステップを実行します。

- 1. 削除する ThawSpace を選択して [-] をクリックします。削除を確認するダイアログ が表示されます。
- 2. ThawSpace を永久に削除するには、[削除]をクリックしますプロンプトに管理者のユーザー名とパスワードを入力して[OK]をクリックするか、
- 3. [キャンセル]をクリックして ThawSpace を保持した状態でタブに戻ります。

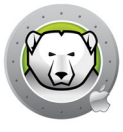

あるいは、Deep Freeze Mac をアンインストールして、ThawSpace を削除することも できます。

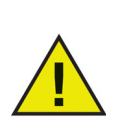

ThawSpace ボリュームをアンマウントすると、ログアウト / ログインし ても再マウントされません。保護モードのコンピュータでは、ThawSpace が物理的に削除されると、ThawSpace とその内容は削除されます。

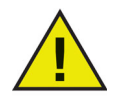

ThawSpace を削除する前に、ホームフォルダまたはフォルダマッピング とシンボリックリンクを削除しておく必要があります。

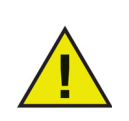

ThawSpace に保存されているデータは、Deep Freeze によって保護され ません。バックアップやアンチウイルスなど、標準のデータ保護を使用し て ThawSpace のデータを保護してください。

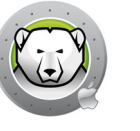

# [Maintenance] タブ

[メンテナンス]タブは、コンピュータのメンテナンス期間のスケジュール設定に使用し ます。管理者は、[メンテナンス]タブを使用してメンテナンススケジュールを作成お よび編集、削除、有効化、無効化できます。

|                  |                        |                                    | Deep Free            | eze Mac        |         |         |           |
|------------------|------------------------|------------------------------------|----------------------|----------------|---------|---------|-----------|
|                  |                        | J                                  |                      | 8              | I       | 6       | }         |
|                  | ステータス                  | ボリューム                              | 非保護スペース              | メンテナンス         | バスワード   | 詳細      | Ð         |
| Appleソフ<br>をスケジュ | トウェアのアップテ<br>ール設定します。再 | <sup>*</sup> ートとその他の変<br> 起動すると、変更 | 更が永久的に適用<br>が有効になります | 用されるために、<br>す。 | コンピュータが | 自動的にTh  | awedになる期間 |
| Enable           | 名前                     | ∧ 頻度                               | 曜日                   | 起動             | 終了      | 要       | 約         |
|                  | Schedule 1             | 繰り返し中                              | 月水                   |                | 12:00   | 13:00 🌘 |           |
|                  |                        |                                    |                      |                |         |         |           |
|                  |                        |                                    |                      |                |         |         |           |
|                  |                        |                                    |                      |                |         |         |           |
|                  |                        |                                    |                      |                |         |         |           |
|                  |                        |                                    |                      |                |         |         |           |
|                  |                        |                                    |                      |                |         |         |           |
|                  |                        |                                    |                      |                |         |         |           |
|                  |                        |                                    |                      |                |         |         |           |
|                  |                        |                                    |                      |                |         |         |           |
|                  |                        |                                    |                      |                |         |         |           |
|                  |                        |                                    |                      |                |         |         |           |
|                  |                        |                                    |                      |                |         |         |           |
| + - ]            | /                      |                                    |                      |                |         |         | 10        |

## メンテナンススケジュール

メンテナンススケジュールとは、コンピュータが自動的に非保護モードになり、Apple ソフトウェアアップデートおよびスクリプトの実行、その他必要なメンテナンスを永久 的に適用できるスケジュールです。メンテナンススケジュールが開始するためには、コ ンピュータが保護モードになっている必要があります。

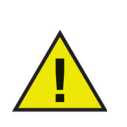

メンテナンス期間の開始時にグローバルステータスが[非保護状態で起動 (再起動が必要です)]になっている場合、Deep Freeze はメンテナンス モードになりません。

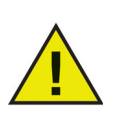

FileVault が有効な場合、メンテナンス期間を開始するために、定期メンテナンス前にコンピュータにログインする必要があります。

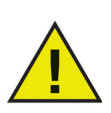

macOS Catalina では以降、Terminal.app コマンドラインを使用し、デー タ保護によって守られているいずれかのフォルダからスクリプトファイル を追加することで、Terminal.app がフォルダにアクセスできるプロンプト が生成されます。Apple Remote Desktop または他社製のツールを使用し て [deepfreeze] コマンドラインを実行する場合は、手動でフルディスク アクセスにツールを追加する必要があります(すでに追加している場合を 除く)。

また、保護されていないフォルダにスクリプトファイルを保存することも できます。

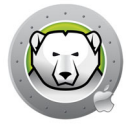

進行中のメンテナンススケジュールは編集可能ですが、変更は現在のメンテナンス期 間が終了した後に有効になります。

メンテナンス期間の最後に、Deep Freeze はコンピュータを再起動することなく、コ ンピュータを保護状態に戻します。

メンテナンス期間が開始する前にコンピュータがオフにされ、メンテナンス期間中またはメンテナンス期間終了後にコンピュータがオンにされた場合、Deep Freeze はその特定のメンテナンス期間には入りません。

メンテナンス期間の終了時にスクリプトがまだ実行されている場合、Deep Freeze は 再起動を実行し、保護する前にコンピュータがクリーンな状態になるようにします。

メンテナンス期間は、コンピュータを保護または非保護状態に設定することでキャン セルできます。ただし、Deep Freeze がソフトウェアの更新、または選択したスクリ プトを実行している場合、これらのプロセスを中断することはできません。

ソフトウェア更新とスクリプトの両方が選択されている(有効になっている)場合、 ソフトウェア更新が先に実行され、その完了後、スクリプトが実行されます。

## 複数のメンテナンス スケジュールの作成および命名

それぞれ異なる名前を持つ複数のメンテナンススケジュールを作成するには、次の手順を実行します。

- 1. [Maintenance] タブで、(+) をクリックします。
- 2. [スケジュールの追加]ダイアログが表示されます。次のオプションを指定または 選択します。
  - > 名前 デフォルトは [スケジュール 1] です。この名前をそのまま使うことも、 変更することもできます。スケジュール名は一意でなければなりません。
  - > 頻度 選択した複数の日に繰り返しメンテナンススケジュールを割り当てるに は、[繰り返し]を選択します。選択した日に一度だけメンテナンススケジュー ルを実行するには、[一度のみ]を選択します。

[一度のみ] に設定されたメンテナンススケジュールは、完了後、無効になりま す。

- > 曜日 [月] ~ [日]をクリックして、1日以上の曜日を選択します。
- > 開始 開始時間を指定します。
- > 終了 終了時間を指定します。
- > [Apple ソフトウェアアップデートをインストールします]を選択して、使用可能なすべての Apple ソフトウェアアップデートをインストールします。

[Install Apple Software Updates (Apple Software Update をインストー ル)] オプションは、Apple Silicon アーキテクチャを搭載した Mac では無 効となります。更新は、[System Preferences (システム環境設定)] > [Software Update (ソフトウェアの更新)] または [System Settings(シス テム設定)] > [General(一般)] > [Software Update(ソフトウェアアップ デート)] (macOS Ventura 以降のバーション)をクリックします。

このオプションが有効になっている Deep Freeze Mac 7.3 からアップグ レードしたメンテナンススケジュールは、実行時に自動的に無効となりま す。

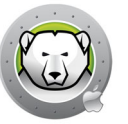

- > スクリプトの実行 このオプションを選択して、ドロップダウンから[スクリプトの追加]を選択します。スクリプトを追加するには、フォルダに移動し、スクリプトを選択して、[選択]をクリックします。[スクリプトの削除]を選択すると、これまでに追加したスクリプトが削除されます。
- > [ユーザーをロックアウト] を選択して、メンテナンス期間中はユーザーがコン ピュータにログインできないようにします。
- > [メンテナンス後にシャットダウン]を選択すると、メンテナンス期間終了後に コンピュータがシャットダウンされます。
- > [メンテナンスが開始する x 分前にメッセージを表示する]を選択すると、コン ピュータが指定された時間に使用できなくなること警告するメッセージが表示さ れます。指定のフィールドに警告時間を入力します。テキストボックスに、指定 された時間にメンテナンススケジュールが発生することを説明する、ユーザーへ のカスタムメッセージを入力します。変数として [%d]をメッセージに挿入する と、メンテナンス期間開始までの分数が自動的に表示されます。([%d] は現在の 時間とスケジュールされたメンテナンスの開始時間との時間差に対応する変数で す。)

追加可能なメンテナンススケジュールの数に制限はありません。

最短のメンテナンス期間は10分です。

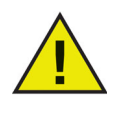

スケジュールとスケジュールの間は最低 10 分の間隔をあける必要があり ます。

Apple ソフトウェアアップデートまたはスクリプトが有効になっている場合は、メンテナンスが完了されるよう、十分な時間を取るようにしてください。時間が十分でないと、アップデートまたはスクリプトの実行が完了しません。

3. [OK] をクリックすると変更が保存され、すぐに有効になります。

#### 編集、削除、有効化、無効化

メンテナンススケジュールを削除するには、スケジュールを選択して、(-)削除をク リックします。

メンテナンススケジュールを編集するには、スケジュールを選択して[編集] ✔ をク リックします。

メンテナンススケジュールを無効にするには、[有効]チェックボックスの選択を解除 します。

メンテナンススケジュールを有効にするには、[有効]チェックボックスを選択します。

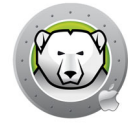

# [パスワード]タブ

管理者は、[パスワード] タブで Deep Freeze のパスワードを管理できます。最大で4つのパスワードを使用可能です。

[Deep Freeze のパスワードを有効にする] を選択してユーザーを有効化し、Deep Freeze パスワードを使って Deep Freeze にログインします。

|        |            |         | Deep Free     | eze mač |       |    |   |
|--------|------------|---------|---------------|---------|-------|----|---|
|        |            | 0       |               | 2       | X     | 0  |   |
|        | ステータス      | ボリューム   | 非保護スペース       | メンテナンス  | パスワード | 詳細 |   |
|        |            |         |               |         |       |    |   |
| 管理者は、ノ | 《スワードが指定さ  | れていない限り | 、Deep Freezeを | 管理できます。 |       |    |   |
| Deep I | Freezeのパスワ | ードを有効に  | する            |         |       |    |   |
| バスワード  | の説明        |         |               |         |       |    | ~ |
| user1  |            |         |               |         |       |    |   |
| user2  |            |         |               |         |       |    |   |
| user3  |            |         |               |         |       |    |   |
| user4  |            |         |               |         |       |    |   |
|        |            |         |               |         |       |    |   |
|        |            |         |               |         |       |    |   |
|        |            |         |               |         |       |    |   |
|        |            |         |               |         |       |    |   |
|        |            |         |               |         |       |    |   |
|        |            |         |               |         |       |    |   |
|        |            |         |               |         |       |    |   |
|        |            |         |               |         |       |    |   |
| +      | /          |         |               |         |       |    |   |
|        |            |         |               |         |       |    | ? |

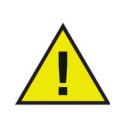

次回 Deep Freeze Mac を開いた際に変更が有効になります。

## パスワードの追加、削除、編集

パスワードを追加するには、次の手順を実行します。

- 1. [+] をクリックします。
- 2. 説明とパスワードを入力し、パスワードを再入力して確認します。

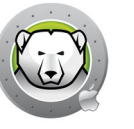

3. パスワードの変更を保存するには、[追加] をクリックします。プロンプトに管理者 のユーザー名とパスワードを入力して [OK] をクリックするか、変更を保存しない まま終了するには [キャンセル] をクリックします。

| -                                                                                |       |                                                                                                    |    |
|----------------------------------------------------------------------------------|-------|----------------------------------------------------------------------------------------------------|----|
|                                                                                  | ステータス | ズリューム 非保護スペース メンテナンス パスワード 詳細                                                                                                    |    |
| 管理者は、パス <sup>4</sup><br>Deep Fre-<br>パスワードの説<br>user1<br>user2<br>user3<br>user4 |       | Deep Freeze Macはパスワードを削除しようとしています。           許可するにはパスワードを入力してください。           ユーザ名:           イオーザ名:           イオーザ名:           イオーザ名: |    |
| + - /                                                                            |       |                                                                                                    | (1 |

パスワードを削除するには、[-]をクリックします。削除を確認するダイアログが表示 されます。中止する場合は[キャンセル]をクリックし、パスワードの削除を確定する には[削除]をクリックします。

パスワードのプロパティを編集するには、**√**をクリックします。必要に応じて、プロパ ティダイアログで説明とパスワードを編集します。

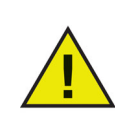

Deep Freeze でパスワードが有効になっていない場合、管理者は資格情報 を使用して Deep Freeze にアクセスできます。 「詳細」タブ

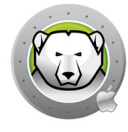

# [詳細] タブでは、ステルスを設定するとともに、Deep Freeze をアンインストールする際に既存の非保護スペースを保持するか、削除するかを設定できます。

|           |                |            | Deep Free | ze Mac |       |            |
|-----------|----------------|------------|-----------|--------|-------|------------|
|           |                | Ø          |           | ×      | I     | Ø          |
|           | ステータス          | ポリューム      | 非保護スペース   | メンテナンス | パスワード | 詳細         |
| ステルスを     | 指定し、設定からロ      | グアウトします    | 0         |        |       |            |
| Froze     | n モードのアイコ      | コンを隠す      |           |        | 9     | 1 現在のステータス |
| Thaw      | ed モードのアイ      | コンを隠す      |           |        | (E    | THAWED     |
| □ ログア     | ウトの代わりに        | 再起動        |           |        |       |            |
| Apple Ren | note Desktopにス | テータスを表示    | します。      |        |       |            |
| □ ステー     | タスをApple Re    | mote Deskt | opに表示     |        |       |            |
| 使用す       | 「る情報フィール       | ۴: Info 1  | 0         |        |       |            |
| 非保護状態     | のときに、Deep Fr   | reezeをアンイン | ·ストールします。 |        |       |            |
| ○ 既存の     | の非保護スペース       | をそのままの     | 伏態で保持する   |        |       |            |
| ○既存の      | D非保護スペース       | を削除する      |           |        |       |            |
| アンイ       | ンストール          |            |           |        |       |            |
|           |                |            |           |        |       | ?          |

### ステルスおよびログアウトの設定を指定する

- メニューアイコンの保護アイコンを非表示にする このオプションを選択すると、
   メニューバーの保護アイコンが非表示になります。
- メニューアイコンの非保護アイコンを非表示にする このオプションを選択する と、メニューバーの非保護アイコンが非表示になります。
- ログアウトしないで再起動 ユーザーがログアウトする際に、コンピュータを再 起動するには、このオプションを選択します。高速ユーザー切り替えが有効になっ ている場合、Deep Freezeは最後のユーザーがログアウトするまでコンピュータを 再起動しません。

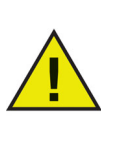

ユーザーがログアウトしたときにコンピュータが再起動されるには、コン ピュータが保護状態になっている必要があります。 グローバル状態が[非保護を開始(再起動が必要)]の場合、ユーザーのロ

クローバル状態か[非保護を開始 ( 再起動か必要 )] の場合、ユーサーのロ グアウト時に Deep Freeze は再起動しません。

### Apple Remote Desktop にステータスを表示します

Apple Remote Desktop でリモート操作を使用してコンピュータのステータス(保護、 非保護、非保護(再起動が必要です)、不明)を表示するには、[Apple Remote Desktop でステータス表示]チェックボックスを選択し、希望する[情報フィールド] を選択します。今後、コンピュータは起動時、またはグローバルステータスが変更さ れた際、選択された情報フィールドに[保護]または[非保護]と書き込みます。

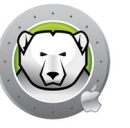

Apple Remote Desktop でこのステータス情報を確認するには、[編集]>[表示オプション]を選択し、一致するコンピュータの情報フィールド(1~4)を選択します。これでコンピュータに最新のステータスが表示されるため、このステータスカラムを使って、コンピュータグループをソートすることができます。

## 非保護状態のときに Deep Freeze をアンインストールする

[アンインストール]オプションを使用するには、コンピュータのすべてのボリューム が非保護状態でなければなりません。コンピュータが保護モードの場合、[アンインス トール]オプションは使用できません。コンピュータにすでに非保護スペースがある場 合は、希望するボタンを選択して非保護スペースを保持するか、削除するかを選択しま す。

- 既存の非保護スペースをそのままの状態で保持する このオプションを選択する と、非保護スペースが保持されます。
- 既存の非保護スペースを削除する このオプションを選択すると、選択されたコン ピュータ上の非保護スペースがすべて削除されます。

コンピュータが再起動し、Deep Freeze はアンインストールされます。

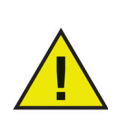

Deep Freeze のアンインストール時に、プログラムのすべてのコンポーネ ントは永久に削除されます。

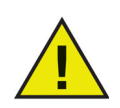

ThawSpace を削除する前に、ホームフォルダまたはフォルダマッピングを削除しておく必要があります。

32 Deep Freeze の使用

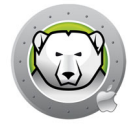

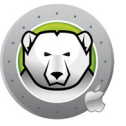

# Deep Freeze Macユーティリティ

この章では Deep Freeze Mac ユーティリティの使用方法について説明します。

## トピック

コマンドライン コマンドラインのシナリオ例 ARD のための Deep Freeze Tasks

# コマンドライン

Deep Freeze Mac コマンドラインは、Deep Freeze Mac コンピュータを柔軟に管理す るためのネットワーク管理者用のツールです。これらのコマンドは Apple Remote Desktop などといった他社製エンタープライズ管理ツールや中央管理ソリューション などいくつかのツールやソリューションと組み合わせて実行することができます。こ れにはたとえば、SSH 経由によるリモートコンピュータとの接続中に使用できるター ミナルでの実行コマンドなどがあります。

Deep Freeze Mac には次のようなコマンドラインオプションがあります。

構文:deepfreeze <command> <verb> argument [option]

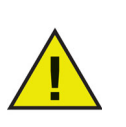

他社製管理ツールを使用してコマンドを実行する場合は、Deep Freeze Mac コマンドラインユーティリティの完全なパス /usr/local/bin/deepfreeze を指定します。

Deep Freeze パスワードが有効に設定されている場合、--env を指定する ことで Deep Freeze パスワードを環境変数として渡すことができます。

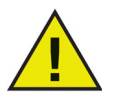

構文:

DFXPSWD=password /usr/local/bin/deepfreeze <command> <verb> argument [option] --env

| コマンド                       | 説明                                                |
|----------------------------|---------------------------------------------------|
| deepfreeze version         | Deep Freeze Mac のバージョン情報を表示しま<br>す。               |
|                            | Deep Freeze Mac の現在のステータスを表示しま<br>す。              |
|                            | [thawed] は、コンピュータのグローバル状態を<br>示す整数を返します。          |
| deenfreeze status [thawed] | <ul> <li>0 = 非保護</li> </ul>                       |
| deepireeze status [thawed] | <ul> <li>1 = 非保護、ただし再起動が必要</li> </ul>             |
|                            | <ul> <li>2 = 保護。2以上の値の場合は、エラーコードを示します。</li> </ul> |
|                            | この値は、このコマンドを呼び出すスクリプト<br>によってさらに使用されます。           |

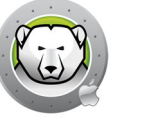

コマンド

|                                                                                       | volume – 特定のボリュームを保護状態または非<br>保護状態にします。                                          |
|---------------------------------------------------------------------------------------|----------------------------------------------------------------------------------|
|                                                                                       | startup – 特定の起動ボリュームを保護状態また<br>は非保護状態にします。                                       |
| deepfreeze freezevolume VolumeName                                                    | computer – グローバル状態を変更します。                                                        |
| startup  computer<br>deepfreeze thawvolume VolumeName                                 | ボリュームは、Deep Freeze のステータスに応じ<br>て保護状態または非保護状態に設定されます。                            |
| startup  computer                                                                     | ボリュームを保護状態または非保護状態に設定す<br>る方法については、[ ボリューム ] タブを参照して<br>ください。                    |
|                                                                                       | Deep Freeze のステータスを変更するには、[ ス<br>テータス ] タブに移動します。                                |
|                                                                                       | [info] はライセンスの詳細情報を表示します。                                                        |
| deepfreeze license [info  set                                                         | [set LicenseKey] は Deep Freeze Mac をライセ<br>ンスキーでアクティベートします。                      |
| LicenseKey]                                                                           | このコマンドは、ルート権限で実行した場合、ま<br>たは Deep Freeze パスワードが有効に設定されて<br>いる場合、フルライセンスキーを表示します。 |
| deepfreeze thawspace createuser<br>UserName  global                                   | グローバルの非保護スペースまたは特定ユーザー<br>の非保護スペースを作成または削除します。<br>UserName はユーザーのアカウント名です。       |
| deepfreeze thawspace deleteuser<br>UserName  global                                   | このコマンドは、Deep Freeze パスワードが有効<br>に設定されている場合でもルート権限が必要です。                          |
| deepfreeze password enable                                                            | Deep Freeze パスワードを有効または無効にしま                                                     |
| deepfreeze password disable                                                           | す。                                                                               |
| deepfreeze password adddescription<br>Description                                     |                                                                                  |
| deepfreeze password editdescription<br>Description [newdescription<br>newDescription] | Deep Freeze パスワードを追加、編集、削除しま<br>す。                                               |
| deepfreeze password deletedescription<br>Description                                  |                                                                                  |
| <pre>deepfreeze hideicon frozen [on  off] deepfreeze hideicon thaw [on  off]</pre>    | メニューバーにある Deep Freeze の保護アイコン<br>を表示/非表示にします。                                    |

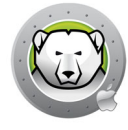

| コマンド                                                                                                    | 説明                                                                                                    |
|----------------------------------------------------------------------------------------------------|----------------------------------------------------------------------------------------------------|
| deepfreeze restartinstead [on  off]                                                                                                    | ユーザーがログアウトした後(または高速ユー<br>ザー切り替えが有効になっている場合は最後の<br>ユーザーがログアウトした後)にコンピュータを<br>再起動します。                                       |
| deepfreeze ardinfo [set N  clear]                                                                                                    | ARD 情報フィールドを設定またはクリアします。                                                                                                  |
| <pre>deepfreeze schedule addname "ScheduleName" [enable on off]day monday[,tuesday,wednesday,thursday,friday ,saturday,sunday]begin "24-hr-time"end "24-hr-time" [onceonly on off] [installappleupdate on off] [lockuser on off] [warnuser off "5-999"] [message "message string"] [shutdownafter on off] [runscript off "script file name"]</pre>                                               |                                                                                                    |
| <pre>deepfreeze schedule editname "ScheduleName" [enable on off] [day monday[,tuesday,wednesday,thursday,friday ,saturday,sunday]] [begin "24-hr-time"] [end "24-hr-time"] [onceonly on off] [installappleupdate on off] [lockuser on off] [warnuser off "5-999"] [message "message string"] [shutdownafter on off] [runscript off "script file name"] deepfreeze schedule deleteall  name</pre> | メンテナンススケジュールを追加、編集、削除、<br>有効化、無効化します。<br>注:Apple Silicon アーキテクチャを搭載した Mac<br>の [installappleupdate] コマンドオプションは<br>無視されます。 |
| "ScheduleName"                                                                                                    |                                                                                                    |
| deepfreeze schedule enablename<br>"ScheduleName"                                                                                                    |                                                                                                    |
| deepfreeze schedule disablename<br>"ScheduleName"                                                                                                    |                                                                                                    |
| deepfreeze schedule scriptsadd<br>"ScriptFullpath"                                                                                                    | スクリプトを追加、削除、リストします。                                                                                                    |
| deepfreeze schedule scriptsdelete<br>"ScriptName"                                                                                                    | このコマンドは、Deep Freeze パスワードが有効<br>に設定されている場合でもルート権限が必要です。                                                                   |
| deepfreeze schedule scriptslist                                                                                                    |                                                                                                    |
| deenfreeze uninstall [deletethawspaces]                                                                                                    | Deep Freeze Mac をアンイストールします(オプ<br>ションで非保護スペースを削除できます)。                                                                    |
| acepticole animolati [ actocociiawspaces]                                                                                                    | このコマンドは、Deep Freeze パスワードが有効<br>に設定されている場合でもルート権限が必要です。                                                                   |

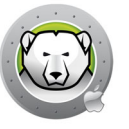

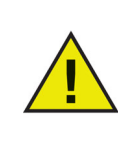

Apple Remote Desktop を使用して Deep Freeze タスクを送信する場合 は、Deep Freeze パスワードが使用されていても、ユーザーを指定するこ とが推奨されます。ターゲットコンピュータで現在のコンソールユーザー が選択されており、そのターゲットコンピュータに誰もユーザーがログイ ンしていない場合、タスクは失敗します。

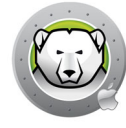

# コマンドラインのシナリオ例

このセクションでは、Apple Remote Desktop を使用して、description が [dfadmin] の Deep Freeze パスワードを1つ使用するように Deep Freeze Mac を設定する方法を 紹介します。起動ボリューム (Macintosh HD) は保護され、各コンピュータユーザーに 独自の非保護スペースが作成されます。

以下の例では、次のように想定します。

- コンピュータにはボリュームが1つある: Macintosh HD
- コンピュータにはユーザーが2人いる:
  - > admin(管理者ユーザー)
  - > user1(標準ユーザー)

Apple Remote Desktop を使用して Deep Freeze Mac をリモートコンピュータにイン ストールするには、次の手順を実行します。

- 1. Apple Remote Desktop で、リストからターゲットコンピュータを選択します。
- 2. [管理]メニューから[パッケージのインストール ...]を選択します。
- [パッケージ]ペインで[+]ボタンをクリックし、使用する Deep Freeze Mac のインストーラファイルを選択します。インストーラファイルは、ペインにドラッグアンドドロップすることもできます。
- 4. [インストール]ボタンをクリックします。
- インストール後の再起動は必要ありません。

インストールが完了したら、UNIX コマンドを使用して Deep Freeze Mac を設定しま す。

複数の UNIX コマンドを次々に送信することで、設定を実行できます。

- 1. リストから設定するターゲットコンピュータを選択します。
- 2. [管理]メニューから[UNIX コマンドを送信 ...]を選択します。
- 3. Deep Freeze パスワードを有効にするには、[ ルート ] ユーザーとして次のコマン ドを実行します。

/usr/local/bin/deepfreeze password enable

 1つ目の Deep Freeze パスワード [dfpswd](description は [dfadmin]) を追加する には、[ルート]ユーザーとして次のコマンドを実行します。

DFXNEWPSWD=dfpswd /usr/local/bin/deepfreeze password add --description dfadmin --env

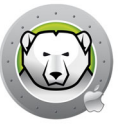

- admin 向けに非保護スペースを作成にするには、[ルート]ユーザーとして次のコマンドを実行します。
   DFXPSWD=dfpswd /usr/local/bin/deepfreeze thawspace create --user admin --env
- user1向けに非保護スペースを作成にするには、[ルート]ユーザーとして次のコマンドを実行します。
   DFXPSWD=dfpswd /usr/local/bin/deepfreeze thawspace create
   --user user1 --env
- メンテナンススケジュール中に [CleanUp] というスクリプトを追加して実行するには、[ルート] ユーザーとしてコマンドを実行します:

DFXPSWD=dfpswd /usr/local/bin/deepfreeze schedule scripts --add "/Volumes/Macintosh HD/Users/Admin/Documents/CleanUp" --env

8. 水曜日と日曜日に繰り返すメンテナンススケジュールを作成するには:

DFXPSWD=dfpswd /usr/local/bindeepfreeze schedule add --name "Maintenance 1" --enable on --day wednesday,sunday --begin "22:00" --end "23:00" --installappleupdate on --lockuser on --shutdownafter on --runscript "CleanUp" --env

既存のメンテナンススケジュール、[メンテナンス 1]を編集して別の日時に開始し、メンテナンスが開始する10分前にユーザーに警告メッセージを発するには:

DFXPSWD=dfpswd /usr/local/bin/deepfreeze schedule edit -n "Maintenance 1" -d tuesday,saturday -b "20:00" -e "21:00" -w "10" -m "Maintenance will start in %d minutes, please save your work." --env

10.コンピュータを保護するには、次のコマンドを実行します。

DFXPSWD=dfpswd /usr/local/bin/deepfreeze freeze --computer --env

11.Deep Freeze のステータスを確認するには、次のコマンドを実行します。 DFXPSWD=dfpswd /usr/local/bin/deepfreeze status --env

これで、コンピュータは保護された状態となり、admin と user1 の両方のユーザーに独自の非保護スペースが作成されました。

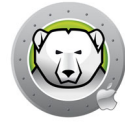

# ARD のための Deep Freeze Tasks

Deep Freeze Tasks は、ARD から Deep Freeze を管理するために予め設定されたアクションです。

# Deep Freeze Task のインストール

Deep Freeze Task をインストールするには、次の手順を実行します。

- 1. [Deep Freeze Tasks for ARD.app] を開き、インストールプロセスを開始します。
- 2. タスクを選択してインストールします。[続行]をクリックします。

| ••• | ARDのためのDeep Freezeタスク                                                                        |
|-----|----------------------------------------------------------------------------------------------|
|     | イントロダクション                                                                                    |
|     | ARDのためのDeep Freezeダスクは、Apple Remote Desktop (ARD)からDeep<br>Freezeを管理するために使用する予め設定されたアクションです。 |
|     | Apple Remote Desktopの詳細を見る。                                                                  |
|     | ☑ APFSのためのDeep Freezeのタスクをインストール ☑ HFS+のためのDeep Freezeのタスクをインストール                            |
|     |                                                                                              |
|     | 戻る。続ける                                                                                       |

 [APFS のための Deep Freeze tasks] が選択されている場合で Deep Freeze のパス ワードが有効であれば、Deep Freeze のパスワードを使用できます。[Deep Freeze のパスワードを使用]を選択してパスワードを入力します。[HFS+ のための Deep Freeze tasks] が選択されている場合は、Deep Freeze ユーザ名とパスワードを指 定します。[ 続行] をクリックします。

| • • • | ARDのためのDeep Freezeタスク                                        |
|-------|--------------------------------------------------------------|
|       | APFSのためのDeep Freezeのタスク                                      |
|       | ✓ Deep Freezeのパスワードを使用                                       |
|       | Apple Remote Desktopのタスクに使用するDeep Freezeのパスワードを入力して<br>ください。 |
|       | パスワード: •••••••                                               |
|       | パスワードの確認: ●●●●●●●                                            |
|       |                                                              |
|       | 以前のインストールで使用したDeep Freezeユーザ名とパスワードが使用されます。                  |
|       | 豆ス 続ける                                                       |
|       | 戻る 続け                                                        |

Apple Remote Desktop に Deep Freeze Tasks をインストールしたら、コンピュータを 再起動してください。

## Deep Freeze Task の使用

ARD では、Deep Freeze 特定のタスクは [Deep Freeze (APFS)] および [Deep Freeze (HFS+)] フォルダに保存されます。

Deep Freeze (APFS) では次のタスクを実行できます。

| Task       |                              | Description                                    |
|------------|------------------------------|------------------------------------------------|
| DeepFreeze | (APFS) :addPassword          | Deep Freeze パスワードを追加します。                       |
| DeepFreeze | (APFS):addSchedule           | メンテナンススケジュールを追加します。                            |
| DeepFreeze | (APFS):addScript             | スクリプトを追加します。                                   |
| DeepFreeze | (APFS):clearArdInfo          | ARD 情報フィールドを解除します。                             |
| DeepFreeze | (APFS):createGlobalThawSpace | グローバル非保護スペースを作成します。                            |
| DeepFreeze | (APFS):createUserThawSpace   | ユーザー非保護スペースを作成します。                             |
| DeepFreeze | (APFS):deleteAllSchedules    | メンテナンススケジュールをすべて削除します。                         |
| DeepFreeze | (APFS):deleteGlobalThawSpace | グローバル非保護スペースを削除します。                            |
| DeepFreeze | (APFS):deletePassword        | Deep Freeze パスワードを削除します。                       |
| DeepFreeze | (APFS):deleteSchedule        | メンテナンススケジュールを削除します。                            |
| DeepFreeze | (APFS):deleteScript          | スクリプトを (1 つずつ ) 削除します。                         |
| DeepFreeze | (APFS):deleteUserThawSpace   | ユーザー非保護スペースを削除します。                             |
| DeepFreeze | (APFS):disablePassword       | Deep Freeze パスワードを無効にします。                      |
| DeepFreeze | (APFS):disableSchedule       | メンテナンススケジュールを無効にします。                           |
| DeepFreeze | (APFS):editPassword          | Deep Freeze パスワードを編集します。                       |
| DeepFreeze | (APFS):editSchedule          | メンテナンススケジュールを編集します。                            |
| DeepFreeze | (APFS):enablePassword        | Deep Freeze パスワードを有効にします。                      |
| DeepFreeze | (APFS):enableSchedule        | メンテナンススケジュールを有効にします。                           |
| DeepFreeze | (APFS):freezeComputer        | グローバル状態を保護モードに変更します。                           |
| DeepFreeze | (APFS):freezeStartup         | 起動ボリュームを保護化します。                                |
| DeepFreeze | (APFS):freezeVolume          | 特定のボリュームを保護化します。                               |
| DeepFreeze | (APFS):hideFrozenIcon        | メニューバーにある Deep Freeze 保護アイコン<br>を表示または非表示にします。 |

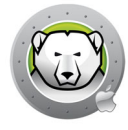

| Task           |                              | Description                                                    |
|----------------|------------------------------|----------------------------------------------------------------|
| DeepFreeze (Al | PFS):hideThawedIcon          | メニューバーにある Deep Freeze 非保護アイコ<br>ンを表示または非表示にします。                |
| DeepFreeze (Al | PFS):licenseInfo             | ライセンス情報を表示します。                                                 |
| DeepFreeze (Al | PFS):listScripts             | すべてのスクリプトファイルを表示します。                                           |
| DeepFreeze (Al | PFS):restartInstead          | ログアウト時にコンピュータを再起動します(高<br>速ユーザー切り替えが有効な場合は、最後のログ<br>アウト時に再起動)。 |
| DeepFreeze (AI | PFS):setArdInfo              | 特定の ARD 情報フィールドを設定して Deep<br>Freeze のステータスを表示します。              |
| DeepFreeze (Al | PFS):setLicense              | ライセンスキーをアクティベートします。                                            |
| DeepFreeze (AI | PFS):status                  | Deep Freeze Mac の現在のステータスを表示し<br>ます。                           |
| DeepFreeze (Al | PFS):thawComputer            | グローバル状態を非保護モードに変更します。                                          |
| DeepFreeze (AI | PFS):thawStartup             | 起動ボリュームを非保護化します。                                               |
| DeepFreeze (AI | PFS):thawVolume              | 特定のボリュームを非保護化します。                                              |
| DeepFreeze (AI | PFS):uninstall               | Deep Freeze Mac をアンインストールして、既<br>存の非保護スペースを削除します。              |
| DeepFreeze (AI | PFS):uninstallKeepThawSpaces | Deep Freeze Mac をアンインストールして、既<br>存の非保護スペースを維持します。              |
| DeepFreeze (AI | PFS):version                 | Deep Freeze Mac のバージョン情報を表示しま<br>す。                            |

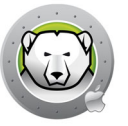

# Deep Freeze のアンインストール

この章ではアンインストール手順について説明します。

トピック

コンピュータ上の Deep Freeze の手動アンインストール

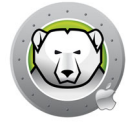

# コンピュータ上の Deep Freeze の手動アンインストール

コンピュータにインストールされている Deep Freeze を手動でアンインストールする には、次の手順を実行します。

- 1. Deep Freeze にログインします。
- 2. コンピュータを非保護状態で再起動します(保護状態にある場合)。
- 3. [詳細] タブ > [非保護状態のときに Deep Freeze をアンインストールする] の順 に選択します。
- 4. [既存の ThawSpace をそのままの状態で保持する]を選択し、ThawSpaces を保持します。[既存の ThawSpace を削除する]を選択し、選択されたコンピュータ上の ThawSpace をすべて削除します。
- 5. [アンインストール]をクリックします。
- 6. プロンプトに管理者のユーザー名とパスワードを入力して [OK] をクリックする か。
- 7. [再起動]をクリックします。

Deep Freeze がアンインストールされて、クライアントが再起動します。